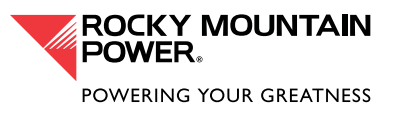

# **Resource Advisor Overview**

# CUSTOMIZING RESOURCE ADVISOR

Rocky Mountain Power partners with Schneider Electric to provide Resource Advisor to customers. Resource Advisor provides robust energy information about your property(ies) and can be customized and configured to your preferences. You can set up your own navigation experience with easy-to-add widgets and download useful reports in PDF and Excel formats.

If you need assistance with Resource Advisor, please reach out for support to <u>PortfolioManagerSupport@</u> <u>se.com</u>.

# Settings and User Management

Before exploring the functionality of Resource Advisor, it is important to show you how to manage your settings and preferences.

1. Once logged in, navigate to the top right-hand corner of the screen and click on your username then the "Settings" link.

|   | PACIFICORP Pacific Power Comain View > Comain View > |                      |            |           |       |            | r (PacifiCorp) V | Schneider |           |
|---|------------------------------------------------------|----------------------|------------|-----------|-------|------------|------------------|-----------|-----------|
| D | ASHB                                                 | DARDS SUSTAINABILITY | EFFICIENCY | REPORTING | TOOLS | QUICKLINKS |                  | Settings  | HELP DESK |
|   | 7                                                    | Starter Dashboard    |            |           |       |            |                  | Logout    | ⊡1 i      |
|   |                                                      |                      |            |           |       |            |                  |           |           |

- 2. The next screen is your **Preferences** page where you can do the following:
  - a. Change your language.
  - b. Change and save your password.
  - c. Manage the email associated with your Resource Advisor account.
- 3. After you've made changes to any of the above, select **Save** at the bottom of the screen to save your adjustments.

| Settings                 |                      |  |
|--------------------------|----------------------|--|
| Username: pacificorpuser | Change Password      |  |
| First Name:              | Email:               |  |
| Pacificorp               |                      |  |
| Middle Name:             | Phone:               |  |
|                          |                      |  |
| Last Name:               | Mobile:              |  |
| User                     |                      |  |
|                          | Fax:                 |  |
|                          |                      |  |
| Diastra Language         | Destand Company      |  |
| Display Language.        | Preference Currency: |  |
| English (US)             | ↓ 05D ↓              |  |

## Navigating the Homepage or Dashboard

Now that you've changed your preferences, the next sections will outline how to navigate Resource Advisor. When you login, you are taken to your own homepage or dashboard. Your dashboard is customizable and only viewable by you. Below are some tips and tricks to navigate and customize your Homepage.

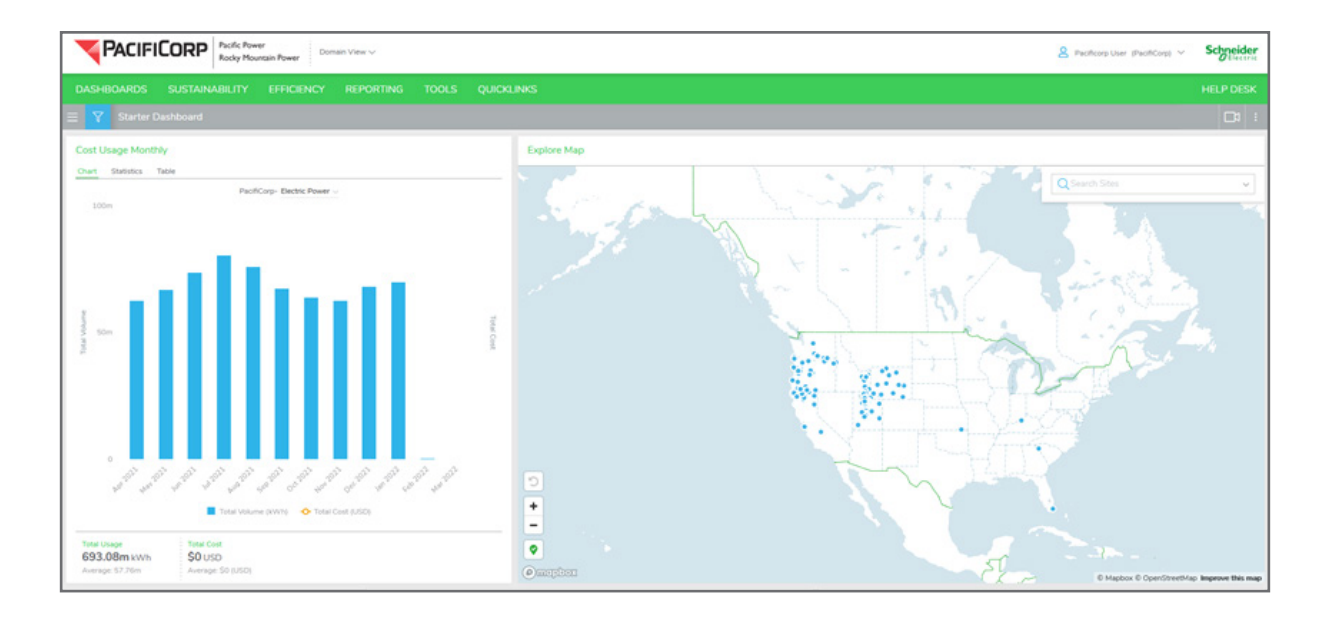

| Manage Dashboard   | ×    |
|--------------------|------|
| Dashboard Name : * |      |
| Select Layout:     |      |
| Save Ca            | ncel |

#### Arranging Widgets

You can rearrange your widgets by clicking and holding on the top bar of a widget, dragging and dropping the widget where you want it on your homepage. You can also resize them by grabbing a corner and dragging to a new dimension. Your screen will reset and your changes should be saved.

#### Adding Widgets

You can add widgets to your Dashboard.

- 1. Click on the three line "hamburger" icon on the top left of the Dashboard page
- 2. Click the widgets category from the Flyout Menu

| DASHB | OARDS     | SUSTAINA  |
|-------|-----------|-----------|
|       | Starter ( | Dashboard |
|       |           |           |

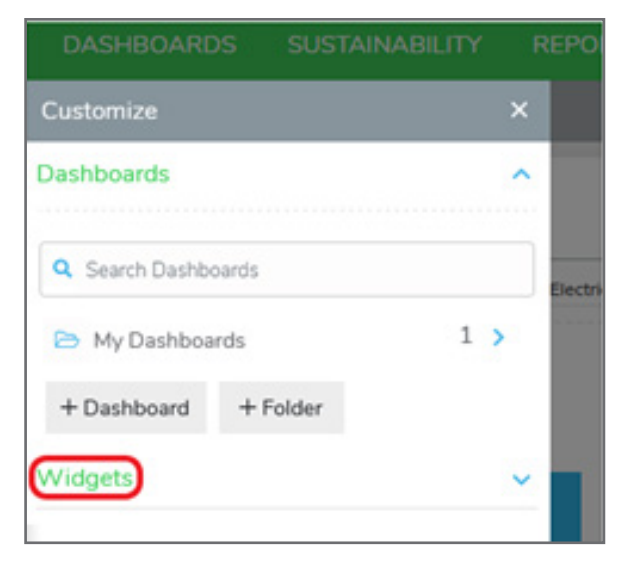

- 3. Then choose a widget category
- 4. And then "Add to Dashboard"

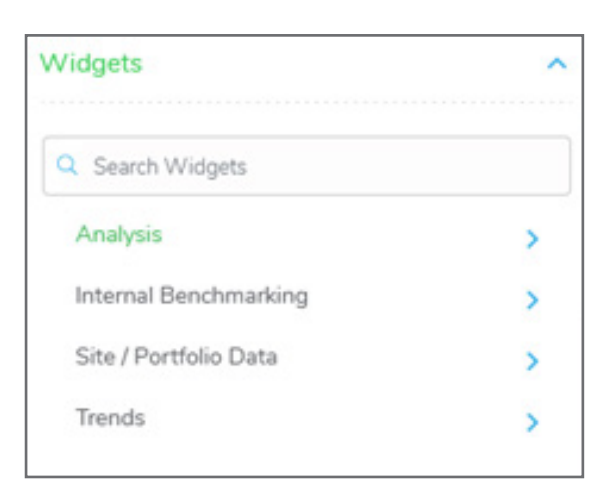

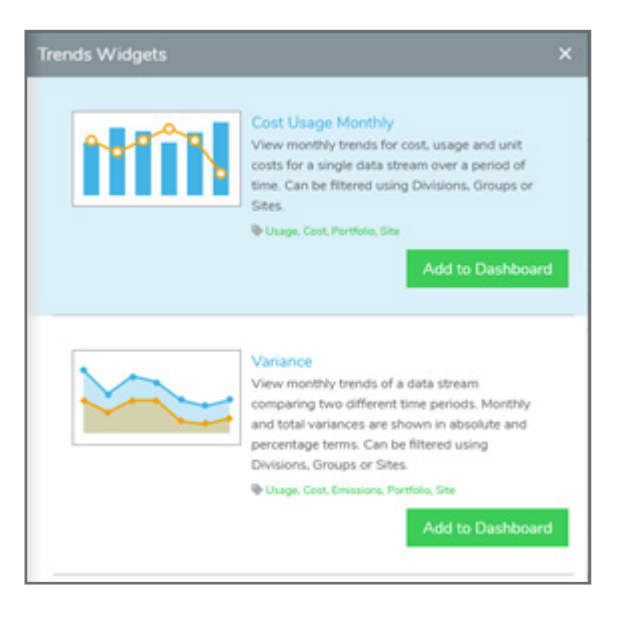

#### Managing Widgets

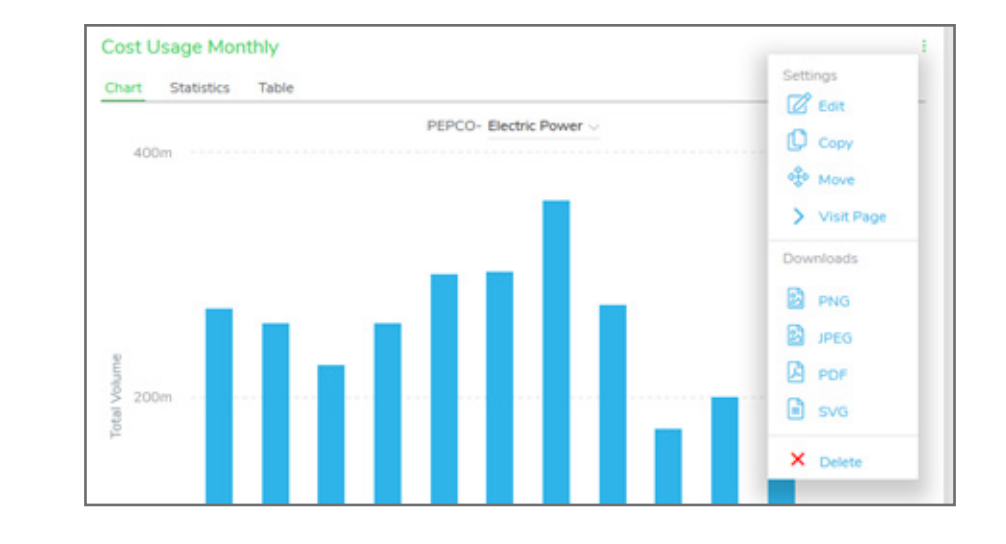

You can manage your widgets by clicking on the three dots icon after hovering in the widget's top right-hand corner.

- 1. Select "Delete" to remove or delete the widget from your dashboard.
- 2. Select "Edit" to further customize the type of data you wish to see
- 3. Select "Copy" to create a copy of the widget
- 4. Select "Visit Page" to go to the associated page (where available)
- 5. Select a file type under "Download" for an image of the Widget

## Finding Your Energy Use Data

Resource Advisor has a variety of reports that allow you to see your data in different ways. The following pages illustrate how to navigate through some of the reports available to you.

#### Monthly Report

- 1. Hover over the **Reports** tab in the navigation bar.
- 2. Click on Monthly in the menu below the Cost & Usage heading

| SHBOARDS SUS          | STAINABILITY | EFFICIENCY | REPORTING      | TOOLS | QUICKLINKS |
|-----------------------|--------------|------------|----------------|-------|------------|
| Cost And Usage        |              |            | Custom         |       |            |
| Monthly               |              |            | Report Builder |       |            |
| Summary               |              |            | My Reports     |       |            |
| Variance              |              |            |                |       |            |
| Property              |              |            |                |       |            |
| Details               |              |            |                |       |            |
| Weather Normalization | n            |            |                |       |            |
| Weather Data          |              |            |                |       |            |

- 3. By default, the Cost and Usage Monthly Report shows you:
  - a. Cost and Usage data and charts.
  - b. Aggregated data for all your sites, if you manage more than one.
  - c. Data for the last 12 months.
- 4. By changing your filter data you can expand your time period and filter by desired site.
  - a. In the dark grey box, select the site you'd like to see in the "Site" box (this will show all your available sites when you click it)
  - b. Choose your Start Date and End Dates
  - c. Press "Apply Filter" to update the report

| Dashboard / Hom     | e / Monthly Report   |                 |              |                   |               |                |                      |
|---------------------|----------------------|-----------------|--------------|-------------------|---------------|----------------|----------------------|
| Cost and Us         | sage: Monthl         | y Report        |              |                   |               |                | More inf             |
| Last Month Sum      | imary                | Filter Data     |              |                   |               |                |                      |
| ELECTRIC POWER      | 01/2022              |                 |              |                   |               |                |                      |
| Volume              | 223,982,619          | Division/Group: | s            |                   |               |                | Site Status          |
| Cost                | \$0                  | All Divisions   |              | lick or Begin Typ | ping          |                | Active *             |
| Unit Cost           | \$0.000              | Data Streams'   |              | Start Da          | <b>6</b> 4    | End Date:      |                      |
|                     |                      | Please Select   |              | March             | 2021          | February, 2022 |                      |
| YTD Summary         |                      | Account #       |              |                   |               |                |                      |
| ELECTRIC POWER      | 01/2022 -<br>12/2022 |                 |              |                   |               |                | •                    |
| Volume              | 223,982,619          |                 |              |                   |               |                | _                    |
| Cost                | \$0                  |                 |              |                   |               |                |                      |
| Unit Cost           |                      | Apply Filter    | More Options |                   |               |                |                      |
| Volume Trends       |                      |                 |              |                   |               |                | Download PDF   Excel |
| Total Volume Per Mo | onth                 |                 |              |                   |               |                |                      |
| Electric Power      | -                    |                 | Page 1       | of 1  <<1>> 1     | Total sources |                | View: 10 • # of rows |
| PE                  | EPCO                 | Electric Down   |              | _                 | _             |                |                      |
|                     |                      | Ciccalic Power  |              |                   |               |                |                      |
| 2021                | 2022                 | Date            | Volume       | Cost              | Unit Cost     |                |                      |
| -                   | 1                    | Mar 21          | 273,343,916  | \$0               | \$0.000       |                |                      |

5. The output will look like this below the Filter data box

| etric Dourou | Page 1 o      | n coə 1 | Total sources | View: 10 • # of                     |
|--------------|---------------|---------|---------------|-------------------------------------|
| Date         | Volume        | Cost    | Unit Cost     | 1                                   |
| Mar 21       | 273,343,916   | \$0     | \$0.000       |                                     |
| Apr 21       | 260,989,631   | \$0     | \$0.000       |                                     |
| May 21       | 226,563,230   | \$0     | \$0.000       | 400m                                |
| Jun 21       | 260,750,098   | \$0     | \$0.000       |                                     |
| Jul 21       | 301,498,727   | \$0     | \$0.000       | traffit .                           |
| Aug 21       | 302,951,226   | \$0     | \$0.000       | 200m                                |
| Sep 21       | 361,873,405   | \$0     | \$0.000       |                                     |
| Oct 21       | 276,538,235   | \$0     | \$0.000       |                                     |
| Nov 21       | 173,995,885   | \$0     | \$0.000       | Jan 21 Jul 21 Jan 22 Jul 22         |
| Dec 21       | 200,820,732   | \$0     | \$0.000       | Total Volume (kWh) 🔷 Unit Cost (USD |
| Jan 22       | 223,982,619   | \$0     | \$0.000       |                                     |
| Feb 22       |               |         |               |                                     |
| Total        | 2.863.308.704 | \$0     | \$0.000       | (                                   |

6. Once you get to the data you want, you have the ability to download your report to PDF or Excel by clicking the links in the top right-hand corner of the report.

|                         |               |              |              |                                      |           |                                 | (                   |
|-------------------------|---------------|--------------|--------------|--------------------------------------|-----------|---------------------------------|---------------------|
| Overviews               | 😌 Research    | (            | Plan         | 😜 Manage                             |           | 😧 Report                        | S Administration    |
| ashboard / Home > Month | ly Report     |              |              |                                      |           |                                 |                     |
| Cost and Usage          | e: Monthly Re | port Mere    | i linda      |                                      |           |                                 |                     |
| Last Month Summa        | iry           | Filter Data  | Si           |                                      |           |                                 |                     |
| DIESEL                  | 02/2013       | Division/Gro | <b>up:</b>   | Sile                                 |           |                                 | Site Status:        |
| Volume                  | 1,663         | All Divis    | ions         | <ul> <li>Click or Begin T</li> </ul> | yping     |                                 | Active              |
| Cost                    | \$270,281     | Account #    |              | Service:                             |           | Start Date:                     | End Date:           |
| Unit Cost               | \$162.540     | All          | •            | All                                  |           | <ul> <li>April, 2012</li> </ul> | March, 2013         |
| NUMBER 2 FUEL OIL       | 02/2013       |              |              |                                      |           |                                 |                     |
| Volume                  | 126           | Apply Filter | More Options |                                      |           |                                 |                     |
| Cost                    | \$100         |              |              |                                      |           |                                 | _                   |
| Unit Cost               | \$0.790       |              |              |                                      |           |                                 | Download PDF   Exce |
| NUMBER 5 FUEL OIL       | 02/2013       | Electric Por | wer          |                                      |           |                                 |                     |
| Volume                  | 2             | -            |              |                                      | The Read  | 7                               |                     |
| Cost                    | 50            | Oute         | vorumie      | Cost                                 | unit Cost | -                               |                     |
| Unit Cost               | \$0.000       | 04/2012      | 10,041,100   | 52,340,141                           | \$0.141   |                                 |                     |
| ELECTRIC POWER          | 02/2013       | 00/2012      | 21,090,400   | 52,901,040                           | 20.141    |                                 |                     |
| Mahama                  |               | VOLUTE       | 23,034,019   | 80,410,404                           | \$10.1478 | 324                             | 1.4                 |

| Date   | Volume      | Cost | Unit Cost |                                       |
|--------|-------------|------|-----------|---------------------------------------|
| 0/2013 | 17,831,242  |      |           |                                       |
| 1/2013 | 15,529,367  |      |           | ]                                     |
| 2/2013 | 19,632,005  |      |           | 30m                                   |
| 1/2014 | 21,036,591  |      |           |                                       |
| 2/2014 | 21,892,234  |      |           | 20m                                   |
| 3/2014 | 22,211,619  |      |           | 1.1111.111                            |
| 4/2014 | 18,020,427  |      |           | 10m                                   |
| 5/2014 | 15,355,098  |      |           |                                       |
| 6/2014 | 18,307,442  |      |           | 0<br>Gep'13 Jan'14 May'14 Gep'14 Jan' |
| 7/2014 | 21,092,648  |      |           | Total Volume (kWh) 🔶 Unit Cast (USI   |
| 8/2014 | 20,472,613  |      |           |                                       |
| 9/2014 | 11,271,242  |      |           |                                       |
|        | 222,652,528 |      | \$0.000   |                                       |

### Variance Report

- 1. Hover over the **Reports** tab in the navigation bar.
- 2. Click on Variance in the menu below the Cost & Usage heading.

| DASHBOARDS   | SUSTAINABILITY | EFFICIENCY | REPORTING      | TOOLS | QUICKLINKS |
|--------------|----------------|------------|----------------|-------|------------|
| Cost And Us  | age            |            | Custom         |       |            |
| Monthly      |                |            | Report Builder |       |            |
| Summary      |                |            |                |       |            |
| Variance     |                |            |                |       |            |
| Property     |                |            |                |       |            |
| Details      |                |            |                |       |            |
| Weather Norm | alization      |            |                |       |            |
| Weather Data |                |            |                |       |            |
|              |                |            |                |       |            |

- 3. By default, the Variance Report shows you:
  - a. Usage data by site compared against itself.
  - b. Current year data compared to previous year's data.
  - c. Percentage year-over-year variance.

4. By changing your filter data you can expand your time period and filter by desired site. \**Make sure to press* "Apply *Filter" when you've made your selection* 

| Filter Data           |                                                        |                       |                       |              |
|-----------------------|--------------------------------------------------------|-----------------------|-----------------------|--------------|
| Division/Group:       |                                                        | Site:                 |                       | Site Status: |
| All Divisions         |                                                        | Click or Begin Typing |                       | Active •     |
| Service:              | View As:                                               | Data Type:            |                       |              |
| Electric Power        | Percentage Variance                                    | • All •               |                       |              |
| Compare >> Actual     | <ul> <li>2014 ▼</li> <li>onth beginning Jan</li> </ul> | •                     | Actual 🔹 2013         | -            |
| (Jan 2014 - Dec 2014) |                                                        |                       | (Jan 2013 - Dec 2013) |              |
| Apply Filter          |                                                        |                       |                       |              |

- 5. The default report shows you all the sites in your footprint. Get to a site specific variance by either filtering in the filter box, or by clicking on the **Site** tab in the above graphic.
- 6. Once you get to the data you want, you have the ability to download your report to PDF or Excel by clicking the links in the top right-hand corner of the report.

| Variance    | Variance Report              |            |            |            |            |            |            |            |            |            |            |            |             |  |
|-------------|------------------------------|------------|------------|------------|------------|------------|------------|------------|------------|------------|------------|------------|-------------|--|
| Client      | Division                     | Site       |            |            |            |            |            |            |            |            |            |            |             |  |
| Client      | Jan                          | Feb        | Mar        | Apr        | May        | Jun        | Jul        | Aug        | Sep        | Oct        | Nov        | Dec        | Total       |  |
| PEPCO       |                              |            |            |            |            |            |            |            |            |            |            |            |             |  |
| Actual (Jan | Actual (Jan 2014 - Dec 2014) |            |            |            |            |            |            |            |            |            |            |            |             |  |
| Volume      | 21,036,591                   | 21,892,234 | 22,211,619 | 18,020,427 | 15,355,098 | 18,307,442 | 21,092,648 | 20,472,613 | 11,271,242 |            |            |            | 169,659,914 |  |
| Total Cost  |                              |            |            |            |            |            |            |            |            |            |            |            |             |  |
| Unit Cost   |                              |            |            |            |            |            |            |            |            |            |            |            |             |  |
| Actual (Jan | 2013 - Dec 2013)             |            |            |            |            |            |            |            |            |            |            |            |             |  |
| Volume      | 19,262,130                   | 19,452,469 | 20,066,934 | 17,610,880 | 15,298,191 | 18,409,272 | 21,336,351 | 21,843,533 | 21,986,916 | 17,831,242 | 15,529,367 | 19,632,005 | 228,259,290 |  |
| Total Cost  |                              |            |            |            |            |            |            |            |            |            |            |            |             |  |
| Unit Cost   |                              |            |            |            |            |            |            |            |            |            |            |            |             |  |
| Variance    |                              |            |            |            |            |            |            |            |            |            |            |            |             |  |
| Volume      | 9.21%                        | 12.54%     | 10.69%     | 2.33%      | 0.37%      | (0.55%)    | (1.14%)    | (6.28%)    | (48.74%)   |            |            |            | (3.20%)     |  |
| Total Cost  |                              |            |            |            |            |            |            |            |            |            |            |            |             |  |
| Unit Cost   |                              |            |            |            |            |            |            |            |            |            |            |            |             |  |